eバンクサービスのご契約カードの紛失・盗難、または身に覚えのないお取引等を発見された場合、 ご契約カードの利用停止および、再発行が必要となります。 お手続きは以下の方法がございます。

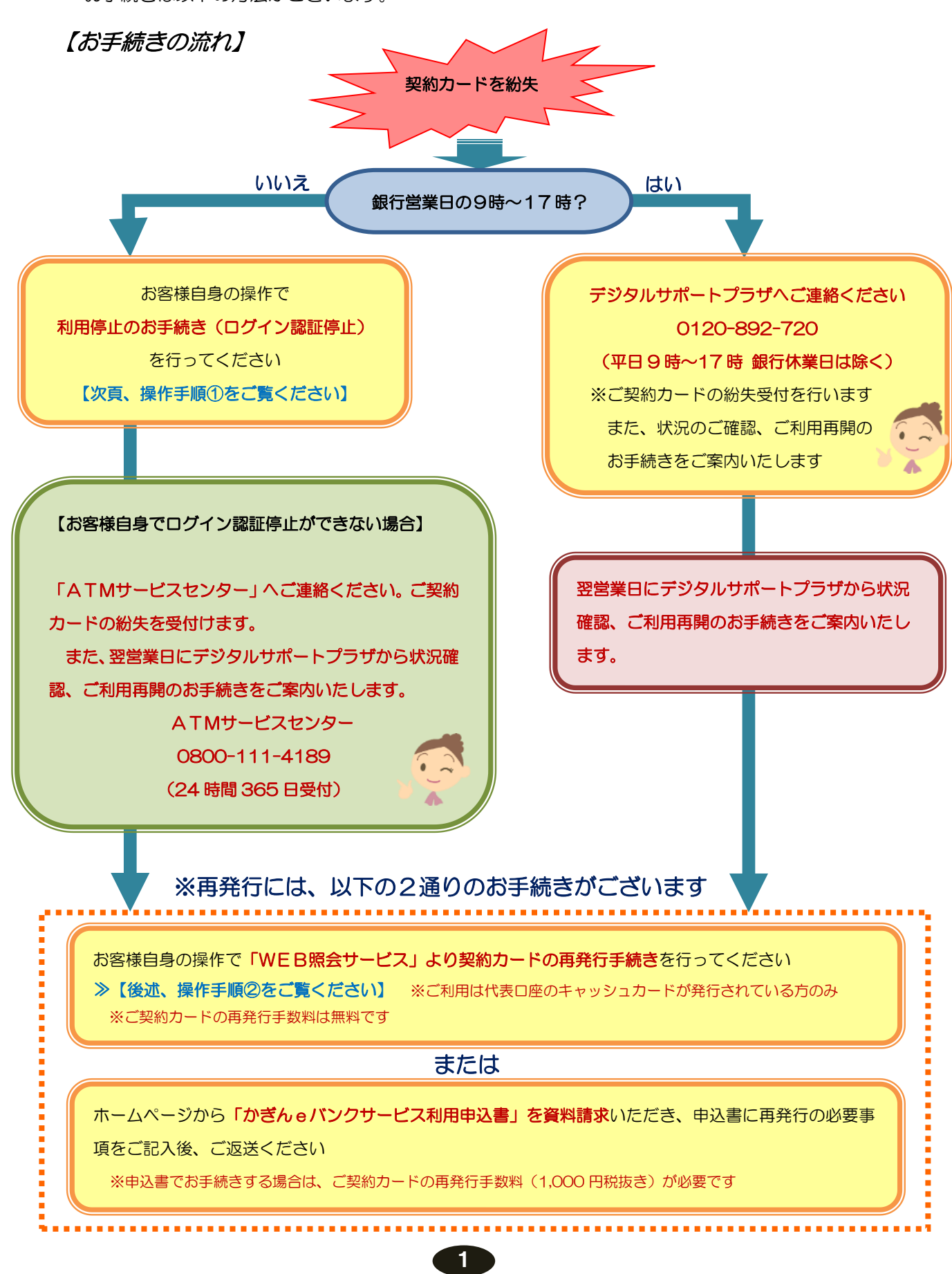

## ■操作手順① (ログイン認証停止)

1. eバンクサービスのログイン画面を開く

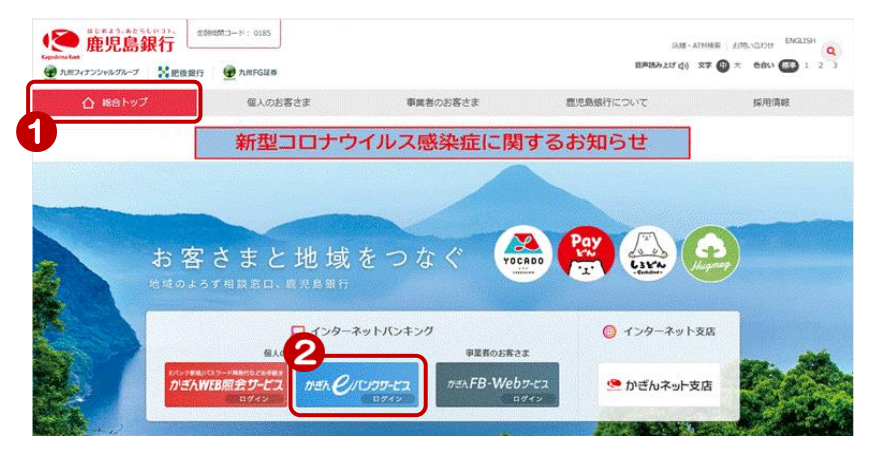

鹿児島銀行ホームページを開く https://www.kagin.co.jp/

- (1) [総合トップ] をクリック
   ※初期表示は [総合トップ] が 表示されます。
- ② [かぎん e バンクサービスログイン] をクリック

## 2. ログイン認証停止画面を開く

| Keyenina kat かざん C/バンウサービス                                                                           |                                                                                                    |
|----------------------------------------------------------------------------------------------------|----------------------------------------------------------------------------------------------------|
| コリアン コリアン コリアン コリアン コリアン コリアン コリアン コリアン                                                              | <ul> <li>③ ログイン画面下部、関連リンク欄<br/>にある「ログイン認証停止をされ<br/>る方」をクリック</li> <li>注意<br/>ログイン認証停止を行うこと<br/>により、受付中の予約振込・<br/>振替データ等の予約取引は全て取消<br/>されますのでご注意ください</li> </ul>                                                                                                    |
| ロダイン<br>「開建リング<br>・ 初のロダイン和あす<br>・ ログイン国語に停止対象の入力                                                    |                                                                                                    |
|                                                                                                    | 認証停止前に、ご確認ください<br>④ アカウント指定方法を選択する<br>「代表ロ座」の店番・科目・<br>ロ座番号を入力<br>※利用者   D(ご契約者番号)が分<br>かる場合は   Dでもかまわない                                                                                                    |
| また                                                                                                   | <ul> <li>※利用者ID(数字10桁)を入力する場合</li> <li>※【ご契約力ード裏面】</li> <li>ご契約力ード裏面】</li> <li>ご契約力ード裏面】</li> <li>ご契約力ード裏面】</li> <li>ご契約者</li> <li>※【ご契約力ード裏面】</li> <li>・ご契約者</li> <li>・ご契約者</li> <li>・ごジネント</li> <li>・ごジネント</li> <li>・ごジネント</li> <li>・ごジネント</li> <li>・ごジネント</li> <li>・ごジネント</li> <li>・ごジネント</li> <li>・ごジネント</li> <li>・ごジネント</li> <li>・ごジネント</li> <li>・ごジネント</li> <li>・ごジネント</li> <li>・ごジネント</li> <li>・ごジネント</li> <li>・ごジネント</li> <li>・ごジェント</li> <li>・ごジェント</li> <li>・ジェント</li> <li>・ジェント</li></ul> |
| デジタルサポートブラギ 0120-892-720<br>(受付時間 平日 98時-113時)<br>上記以外の時間帯<br>かぎんATMセンター 0800-111-4189<br>(24時間355日) | ⑤ ログインパスワードを入力<br>⑥ [実行] をクリック                                                                                                    |

2

## ■操作手順② (WEB照会サービスからの契約カード再発行)

1. WEB照会サービスのログイン画面を開く

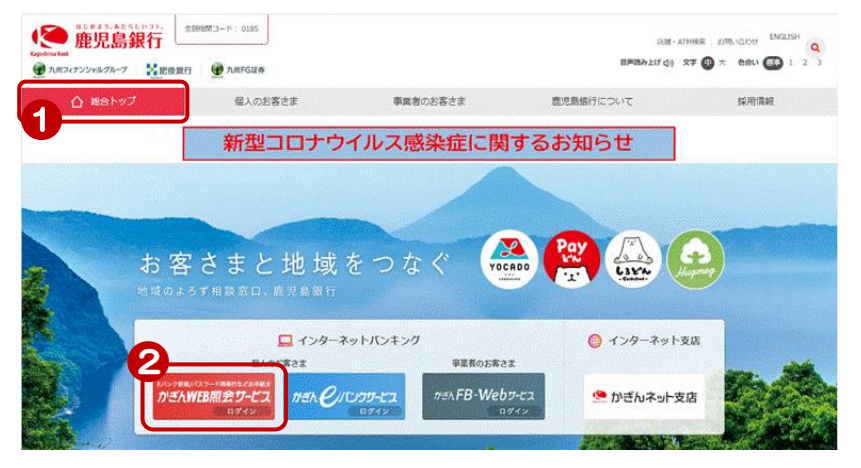

鹿児島銀行ホームページを開く https://www.kagin.co.jp/

- (1) [総合トップ] をクリック
   ※初期表示は [総合トップ] が 表示されます
- ② [かぎんWEB照会サービスログ イン] をクリック
   ※受付時間 24時間 365日

K かぎんWEB照会サービス かぎん e バンクサービスにご ログイン 登録の代表口座の情報が必要 店番、料目、口座番号、カードの暗証番号と口座名義を入力し、ログインしてください。 です ■★キャッシュ(ローン)カードで手軽にご照会!かぎんWEB照会サービス★ お手元にキャッシュカードをご準 COIC CASH CAR かぎんのキャッシュカードをお持ちなら、残高照会 やe バンクサービス利用申込 み等各種登 備ください! 緑がご利用いただけるサ ニューロット・ローンシン こってき。 ご利用には、鹿児島銀行のご本人名頼の総合口座、普通預金口座のキャッシュカードが必 要です。 000-1-1234567-1 ○キャッシュカードの店番、□ 座番号の確認方法はこちら ⑤ 店番を入力 かぎんのローンカードをお持ちなら、残高照会や返済情報がご利用いただけるサービスで ④ 科目を選択 。。 ご利用には、鹿児島銀行のご本人名第のローンカードが必要です。 000 2-2345678-1 カキ"ン タロウ Oローンカードの店番、口座番号の確認方法はこちら ⑤ 口座番号を入力 ⑥ キャッシュカード暗証番号を入力 3 必須 店番 ◎ 普通預金 ○カードローン 4 科目 ⑦ 口座名義を入力 15 口座番号 必須 6 ※姓名の間の空白は入力しなくても問 カード暗証番号 必須 (全角カナ・全角英文字) 7 必須 口座名義 題ありません ログイン

## 3. 再設定対象の選択を行う

2. ログインを行う

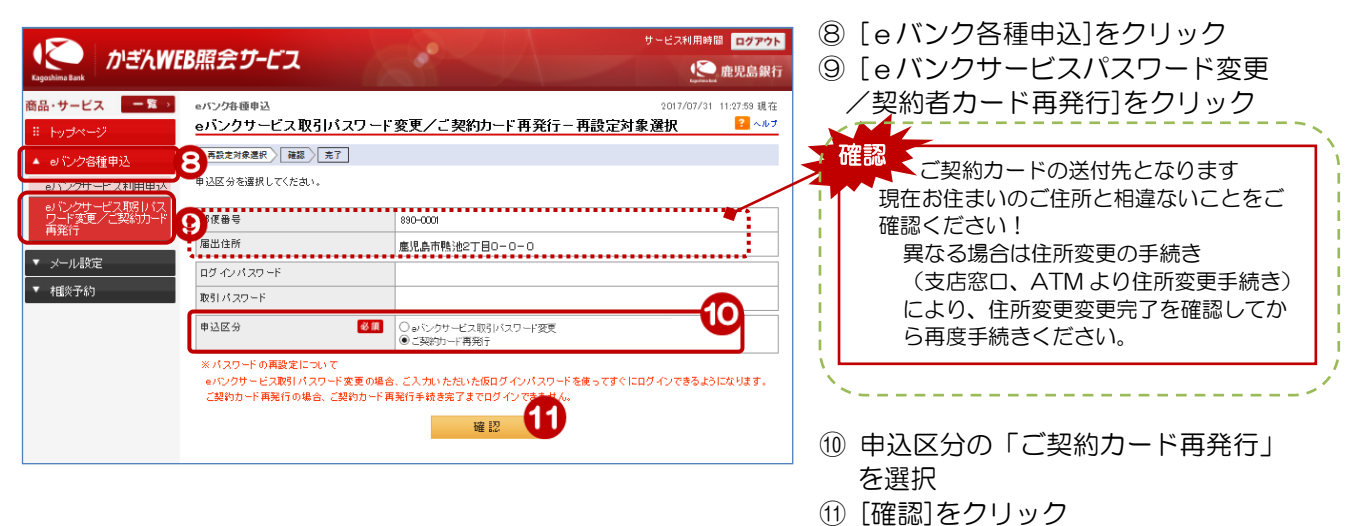

| 3. 再発行の手続きを行う<br><sup>(1)</sup> /2倍理込<br><sup>(2)</sup> /7/07/31 11:28:52 現在 |                                                                                                    |
|------------------------------------------------------------------------------|----------------------------------------------------------------------------------------------------|
| e/ごク各種申込 2017/07/31 11:28:52 現在                                              |                                                                                                    |
| eハンクサービス取ら1ハスリード変更ノ、美彩カード再発行 - 確認                                            | ご確認ください<br>仮ログインパスワード(数字4桁)<br>を入力、確認のため仮ログインパス<br>ード(確認用)を入力<br>意<br>入力した仮ログインパス<br>ワードは、取引パスワード<br>として使用しますので忘れな<br>いようご注意ください<br>カード暗証番号、口座名義を入力 |

します

申込区分

ご契約カード再発行